بسمه تعالى

قابل توجه دانشجویان مشمول کمیسیون موارد خاص

دانشجوی گرامی برای ثبت نام کمیسیون مواردخاص مراحل زیر را طی نمایید.

## ابتدا وارد سایت سازمان اموردانشجویان داخل گردید.

## https://portal.saorg.ir

== بعداز وارد شدن به **صفحه اصلی سامانه سجاد** در قسمت بالا سمت راست صفحه روی **گزینه ورود** کلیک نمایید. == کدملی و رمز اولیه خود<u>( همان رمزی که برای کارنامه سلامت وارد شدید)</u> را وارد نمایید.

== تیک من رباط نیستم را بزنید- تصاویر **راستی آزمایی** را تکمیل نمایید تا به شما اجازه وارد شدن به سامانه داده شود.

== به ترتیب بر روی سربرگ خدمات کلیک نموده – برروی اداره کل امور دانشجویان داخل کلیک نموده – برروی کمیسیون موارد خاص دانشجویان داخل کلیک کنید

==تیک با قوانین گفته شده موافق هستم را زده وبرروی گزینه بعدی کلیک کنید.

==در صفحه باز شده **کلیه اطلاعات** خواسته شده را بصورت کامل و دقیق تکمیل نمایید( درصورت ناقص بودن یا اشتباه بودن اطلاعات درخواست مورد رسیدگی قرار نمیگیرد و فقط یکبار جهت اصلاح به شما عودت داده می شود درصورت وجود اشکال یا ایراد مجدد دیگر به هیچ عنوان به درخواست دانشجو رسیدگی نمی گردد و رای صادر نمی شود و دانشجو اخراج می گردد)

== درقسمت **توضیحات شراسط خاص** دلایل ومشکلاتی را که باعث شده مشمول کمیسیون موارد خاص گردید را کامل توضیح بدهید.

== در قسمت **مستندات شرایط خاص** (مستندات خودراکه ازقبل روی دسکتاپ ذخیره کردیده اید) قرار دهید.

== کدامنیتی را وارد نموده و روی کلید **ارسال** کلیک کنید ومنتظر باشید درصورتی که اطلاعات وارد شده کامل باشد باید برای شما کدرهگیری صادر گردد در غیر اینصورت اشکالات را که با رنگ قرمز دربالای صفحه گفته شده را اصلاح و مجددا کدامنیتی را وارد و روی گزینه ارسال کلیک کنید . درصورتی که کد رهگیری صادر گردید یعنی ثبت نام شما موفقیت آمیز بوده است .

==کد رهگیری را که محرمانه و اختصاصی شما می باشد نزد خود نگه داشته و با آن وارد سامانه سجاد شده و از نتیجه رای کمیسیون خود اطلاع کسب نمایید.

== **قوجه:** مدارک مورد نیاز ازقبیل استشهاد محلی یا گواهی پزشکی یا هرمدرک دیگررا ازقبل روی کامپیوتر ذخیره نمایید.

کلیه مدارک و مستندات بارگذاری شده ازقبیل استشهاد محلی ،گواهی پزشکی و... کاملا محرمانه می باشد.